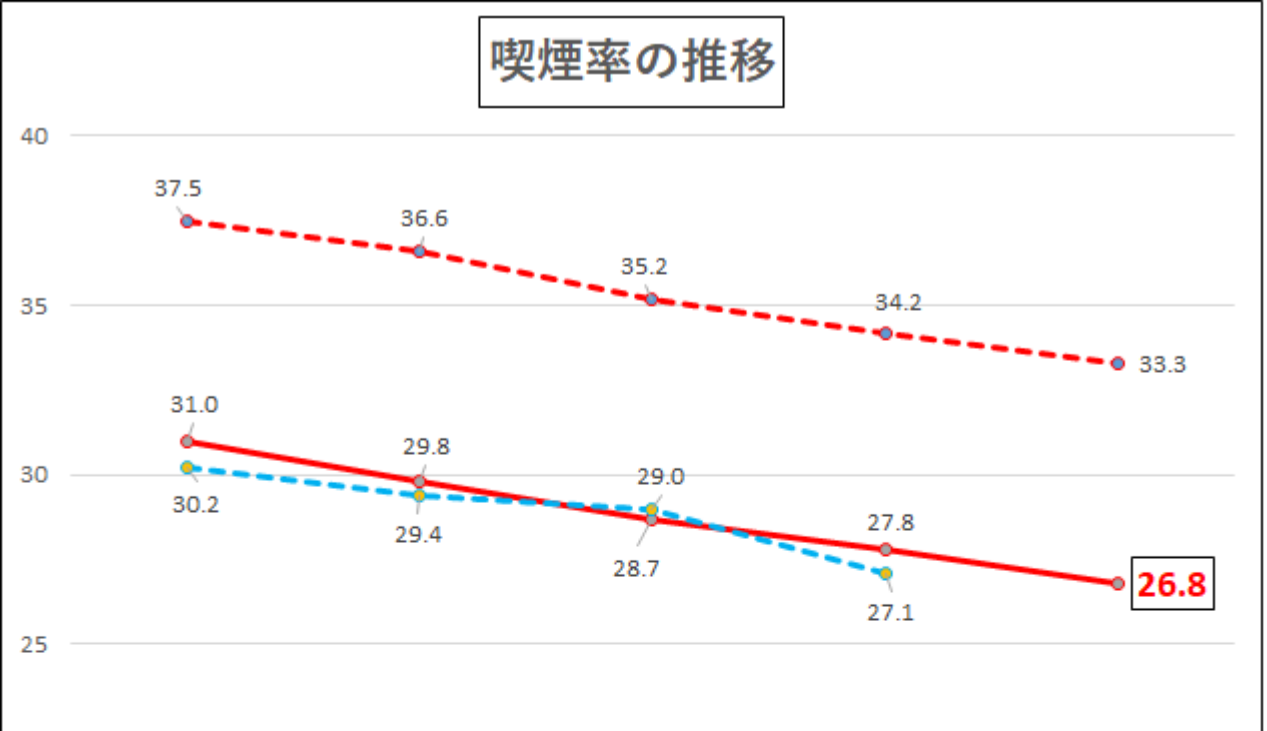

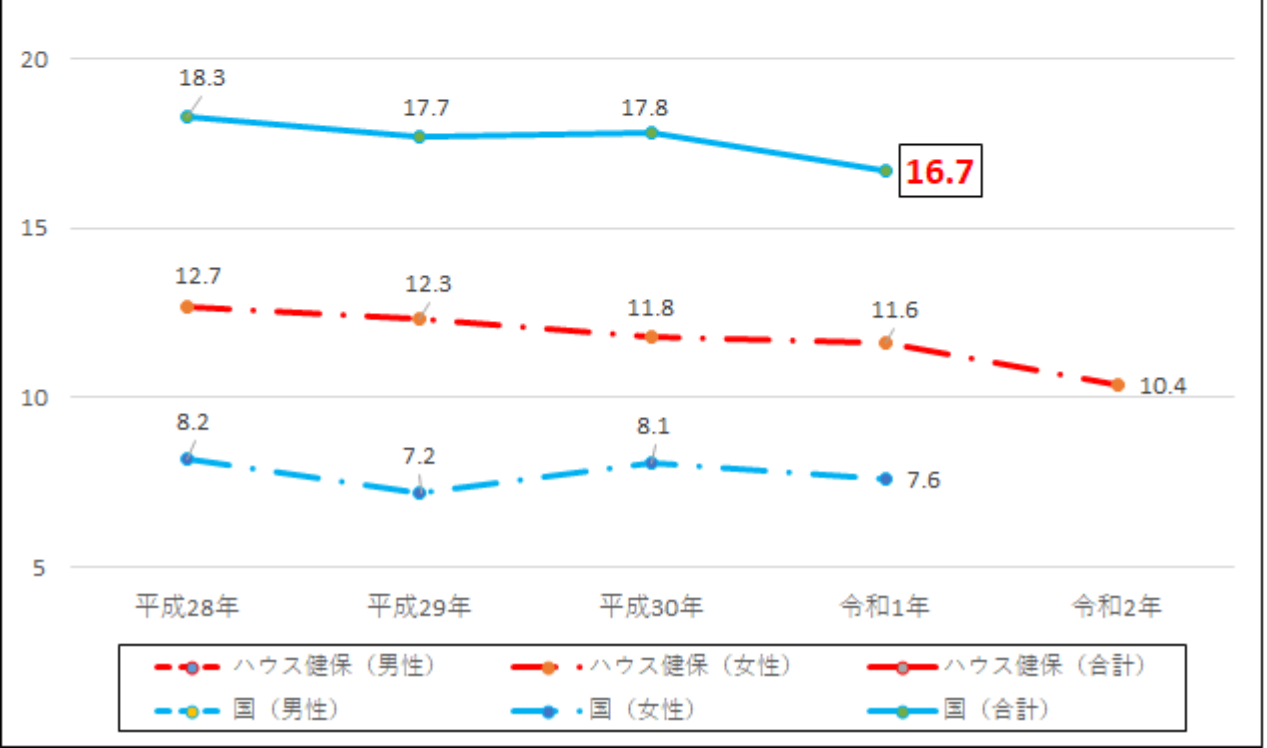

# 禁煙サポート (キャンペーン期間)

【保健事業区分】

オンライン禁煙外来の全額補助

# 【特長】

「医療の力」で卒煙チャレンジ(スマホで医師指導、薬は自宅郵送)

## 【概要】

①アプリをダウンロードし、外来を予約する。
 ②2カ月で3回オンライン診療を受け、郵送される薬を服用
 ③連続3カ月間禁煙し、卒煙達成

### 【健保補助額】

全費用 60,500 円の全額補助(キャンペーン期間登録者、先着 100 名限定)

【キャンペーン期間】 2021年5月31日(月)締切〔6月1日(火)から一部補助に切り替え〕

【内容、申請方法】 詳しくは次頁参照

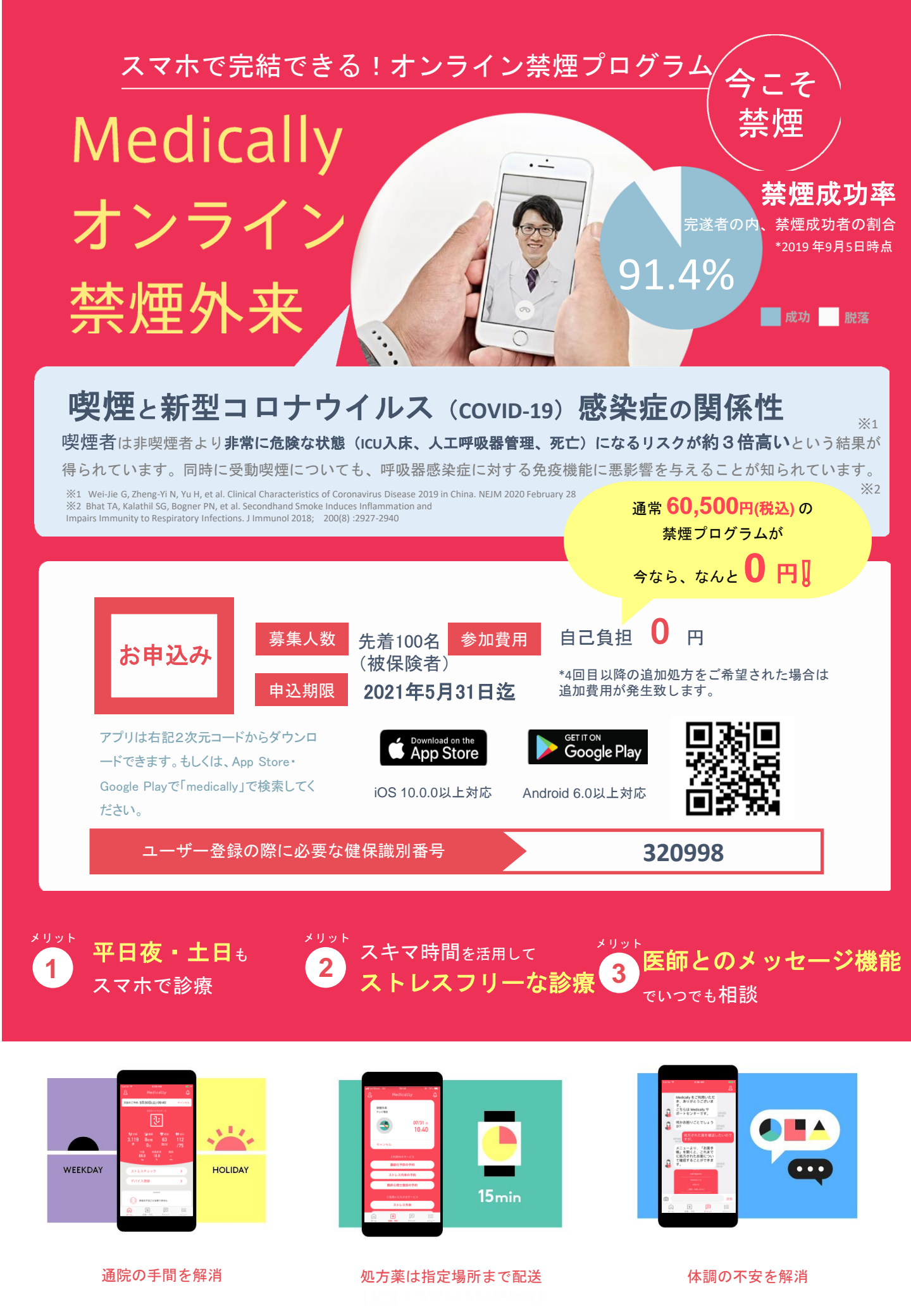

プログラムの流れ・スケジュール

「オンライン禁煙プログラム」は初回診療から2ヶ月(個人差があります)。 オンライン診療と禁煙補助薬で段階毎に禁煙をサポートしていきます。

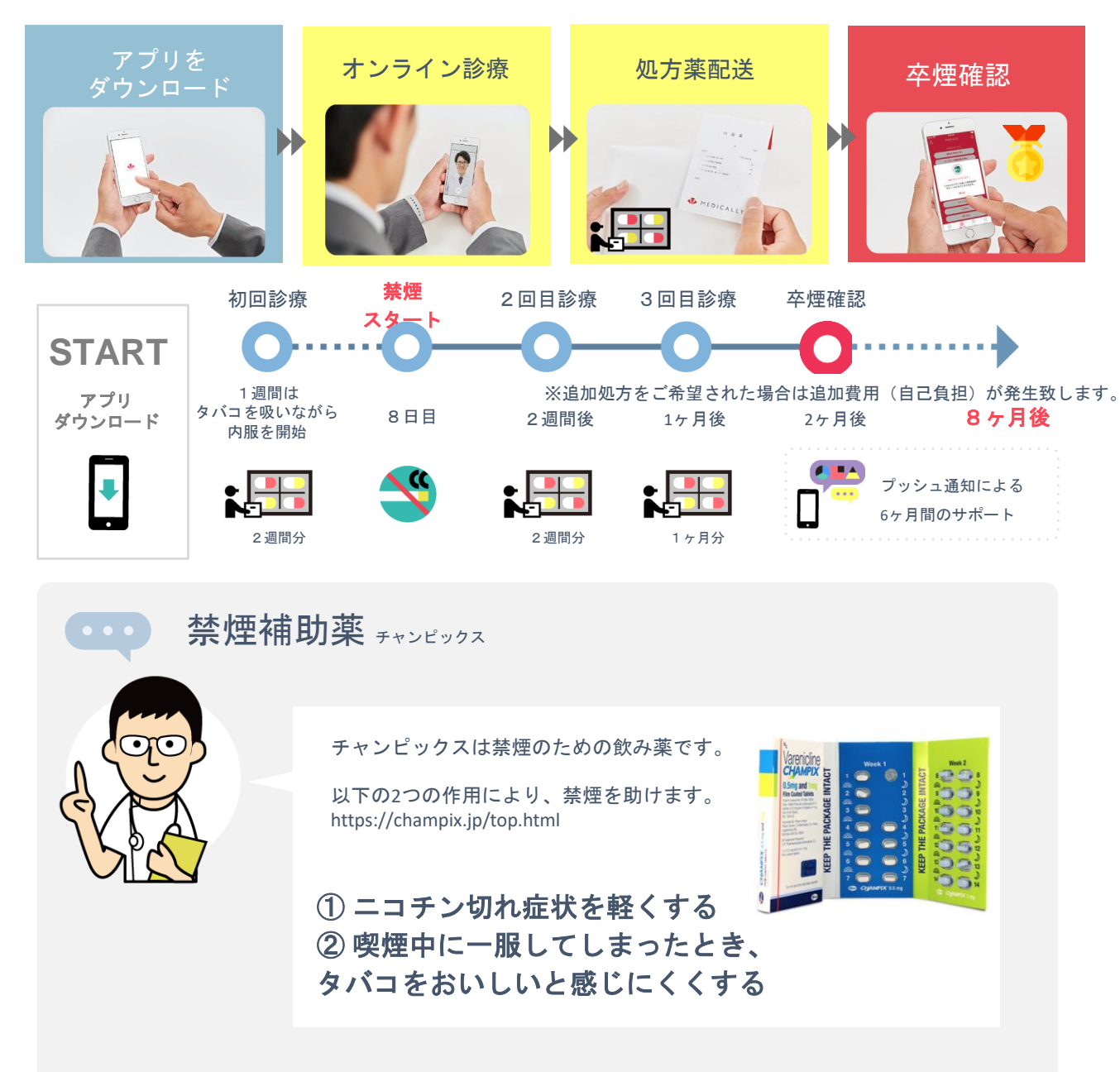

大和ハウス工業健康保険組合に加入する被保険者(社員)の皆さま

「いつかは**禁煙したい**。けれど**今じゃない**…。」 あなたの吸わないを応援するプログラムです。今すぐ始めましょう!

### プログラムの内容等に関するお問い合わせ

U Medically

**メドケア株式会社** MEDICALLYサポートチーム S●電話受付時間(平日10時~18時)

03-6908-2424
Support@medically.com

申込みに関するお問い合わせ

大和ハウス工業健康保険組合

**C** 06-6342-1440

キャリアメールをご利用の場合は、『medically.com』からのメールを受信できるよう、事前にドメイン許可設定をお願いいたします

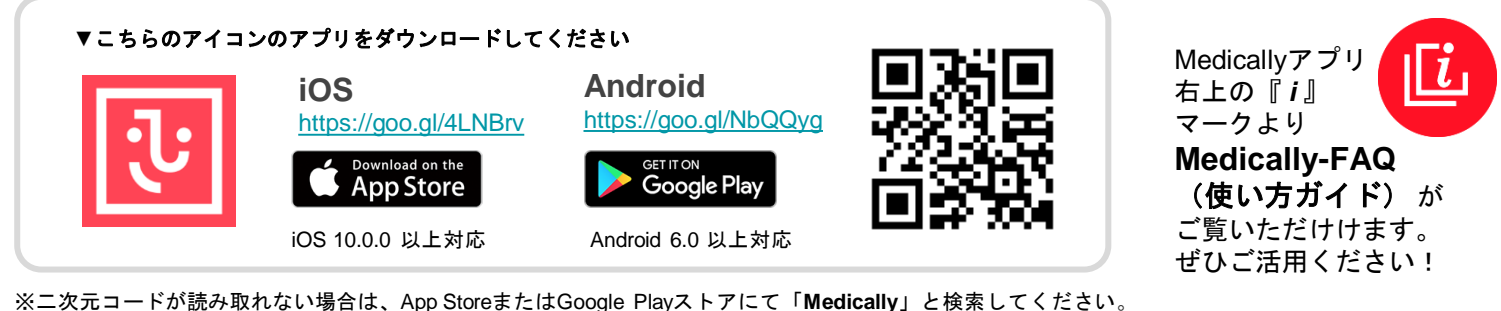

※二次元コードが読み取れない場合は、App StoreまたはGoogle Playストアにて「**Medically**」と検索してください。

| 1                                                                                                    | 2                                                                                                    | 3                                                                                                    | 4                                                                                                    | 5                                                                                                    | 6                                                                                                    | 7                                                                                                    |  |
|----------------------------------------------------------------------------------------------------|----------------------------------------------------------------------------------------------------|----------------------------------------------------------------------------------------------------|----------------------------------------------------------------------------------------------------|----------------------------------------------------------------------------------------------------|----------------------------------------------------------------------------------------------------|----------------------------------------------------------------------------------------------------|--|
| at anon V 201<br>Tel:<br>Medically                                                                                                    | ▲ market (1997)<br>本語語号を入力してください。<br>SMS認証コードを送信します。<br>次へ                                                                                                    | iPhone                                                                                                    | C D<br>HEARN<br>MEDICALLY ERROR                                                                                                    | ■ 2000 ● 2001<br>000-0000 0000 にお送りした<br>4桁の認識コードを<br>入力してください。<br>2011                                                                                              | ▲ A Control of the second second s                                                                                                    | Alternative  Alternative  Alte                                                                                                    |  |
| 674>                                                                                                    | 1         2:         3:           4         5:         6:           ***         0         ***                                                                                                    | G J                                                                                                    | Image: spectrum         Image: spectrum         Image: spe                                                                                                    | 1         2         3           4         5         6           7         8         9           0         ©                                                          | → あかさ G<br>ひたなは 88<br>A8C まやらう<br>へいれいのです。                                                                                                    | EXAMPLY THREE HELD AS<br>SEE AND ADDRESS AND ADDRESS AND                                                                                                    |  |
| 上部URLもしくは<br>ニ次元コードを読<br>み込みアプリをイ<br>ンストールし<br>「はじめる」を<br>タップ                                                                                                    | 携帯電話番号を<br>入力し <b>「次へ」</b><br>をタップ                                                                                                    | ホームボタンを<br>押して <b>「メッセー</b><br><b>ジ」</b> を開く                                                                                                    | <b>認証コード</b> を<br>確認                                                                                                    | 再度アプリを<br>立ち上げ認証⊐<br>ード4桁を入力                                                                                                    | 名前やスマートフ<br>ォンで確認可能な<br>メールアドレスな<br>どの情報を入力                                                                                                    | 「 <b>禁煙外来」</b><br>をタップ                                                                                                    |  |
| B                                                                                                    | <text><section-header><section-header><section-header><section-header><section-header><section-header><section-header><section-header><section-header></section-header></section-header></section-header></section-header></section-header></section-header></section-header></section-header></section-header></text>                                                                                                    | bankarden en en en en en en en en en en en en e                                                                                                    | Image: Control of the sector of the sector of the secto | 12         ■ #####       ####################################                                                                                                    | List         F           String Care         F           Britis Care         F           Britis Care         F           Britis Care         F           Britis Care         F           Britis Care         F           Britis Care         F           Britis Care         F           Britis Care         F           Britis Care         F           Britis Care         F           Britis Care         F           Britis Care         F           Britis Care         F           Britis Care         F         F           Britis Care         F         F           Britis Care         F         F         F           Britis Care         F         F         F           Britis Care         F         F         F           Britis Care         F         F         F           Britis Care         F         F         F           Britis Care         F         F         F           Britis Care         F         F         F           Britis Care         F         F         F           Britis Care </th <th>日日<br/>1000-1120<br/>1000-1120<br/>10000</th> | 日日<br>1000-1120<br>1000-1120<br>10000 |  |
| 6桁の<br>健保識別番号<br>【320998】<br><sub>を入力</sub>                                                                                                    | プログラム詳細<br>を確認し<br><b>「今すぐ申し込む」</b><br>をタップ                                                                                                    | オンライン・対面<br>診療どちらかを選び<br><b>「今すぐ予約」</b><br>をタップ                                                                                                    | 予約前に<br>「 <b>禁煙説明動画」</b><br>を視聴ください。<br>視聴 <b>後「予約する」</b>                                                                                                    | 希望の禁煙補助薬を<br>選び <b>「決定」</b><br>をタップ                                                                                                    | ご希望の日時<br>を選択                                                                                                    | 予約日時を確認し<br><b>「確定する」</b><br>をタップ                                                                                                    |  |
| 15                                                                                                    | balance                                                                                                    | 17<br>REE7の7ロード<br>この歴々たらしいでなか<br>次でも知りまたり、アンドスない                                                                                                    | AB                                                                                                    | <ul> <li>※あらかじめ保</li> <li>※アプリダウン</li> <li>約20分ほどお時</li> <li>煙説明動画」約</li> <li>のでイヤホンの</li> <li>動画閲覧には約</li> <li>境での閲覧をお</li> <li>※ユーザー登録</li> <li>じめからの登録</li> </ul> | ※あらかじめ保険証をご準備ください。 ※アプリダウンロードから保険証アップロードまで約20分ほどお時間いただきます。所要時間には「禁煙説明動画」約10分を含みます。音声がございますのでイヤホンのご利用をお勧めいたします。また、動画閲覧には約19MB使用いたしますので、Wi-Fi環境での閲覧をお勧めいたします。 ※ユーザー登録(工程6)を途中で終了した場合は、はじめからの登録となりますのでご注意ください。                                                                                                    |                                                                                                    |  |
| <ul> <li>●</li> <li>●</li> <li>●<td><ul> <li>●</li> <li>●</li> <li>●</li> <li>■</li> <li>■<td>▲ ● ● ■ ■     ■     ■     ■     ■     ■     ■     ■     ■     ■     ■     ■     ■     ■     ■     ■     ■     ■     ■     ■     ■     ■     ■     ■     ■     ■     ■     ■     ■     ■     ■     ■     ■     ■     ■     ■     ■     ■     ■     ■     ■     ■     ■     ■     ■     ■     ■     ■     ■     ■     ■     ■     ■     ■     ■     ■     ■     ■     ■     ■     ■     ■     ■     ■     ■     ■     ■     ■     ■     ■     ■     ■     ■     ■     ■     ■     ■     ■     ■     ■     ■     ■     ■     ■     ■     ■     ■     ■     ■     ■     ■     ■     ■     ■     ■     ■     ■     ■     ■     ■     ■     ■     ■     ■     ■     ■     ■     ■     ■     ■     ■     ■     ■     ■     ■     ■     ■     ■     ■     ■     ■     ■     ■     ■     ■     ■     ■     ■     ■     ■     ■     ■     ■     ■     ■     ■     ■     ■     ■     ■     ■     ■     ■     ■     ■     ■     ■     ■     ■     ■     ■     ■     ■     ■     ■     ■     ■     ■     ■     ■     ■     ■     ■     ■     ■     ■     ■     ■     ■     ■     ■     ■     ■     ■     ■     ■     ■     ■     ■     ■     ■     ■     ■     ■     ■     ■     ■     ■     ■     ■     ■     ■     ■     ■     ■     ■     ■     ■     ■     ■     ■     ■     ■     ■     ■     ■     ■     ■     ■     ■     ■     ■     ■     ■     ■     ■     ■     ■     ■     ■     ■     ■     ■     ■     ■     ■     ■     ■     ■     ■     ■     ■     ■     ■     ■     ■     ■     ■     ■     ■     ■     ■     ■     ■     ■     ■     ■     ■     ■     ■     ■     ■     ■     ■     ■     ■     ■     ■     ■     ■     ■     ■     ■     ■     ■     ■     ■     ■     ■     ■     ■     ■     ■     ■     ■     ■     ■     ■     ■     ■     ■     ■     ■     ■     ■     ■     ■     ■     ■     ■     ■     ■     ■     ■     ■     ■     ■     ■     ■     ■     ■     ■     ■     ■     ■     ■     ■     ■     ■     ■     ■     ■     ■     ■     ■     ■     ■     ■     ■     ■     ■     ■     ■     ■     ■     ■     ■     ■     ■     ■     ■     ■     ■     ■     ■     ■     ■     ■</td><td><ul> <li>・・・     <li>・・     <li>・・     </li> <li>・・     <li>・・     <li>・・     </li> <li>・・     <li>・・     </li> <li>・・     </li> <li>・・      </li> <li>・・      </li> <li>・・     </li> <li>・・     </li> <li>・・     </li> <li>・・     </li> <li>・・     </li> <li>・・     </li> <li>・・     </li> <li>・・      </li> <li>・・      </li></li></li></li></li></li></li></li></li></li></li></li></li></li></li></li></li></li></li></li></li></li></li></li></li></li></li></li></li></li></li></li></li></li></li></li></li></li></li></li></li></li></li></li></li></li></li></li></li></li></li></li></li></li></li></li></li></li></li></ul></td><td>ご不明な点<br/>Med<br/>い<br/>い<br/>サフ<br/>の</td><td>がございましたらお気軽にに<br/>licallyサポート<br/>port@medically<br/>ポート専用ダイヤ<br/>3-6908-24<br/>平日10:00~18:00受</td><td><sup>ご連絡ください</sup><br/>- <b>チーム</b><br/>y.com<br/>ル<br/>2 4<br/>付</td></li></ul></td></li></ul> | <ul> <li>●</li> <li>●</li> <li>●</li> <li>■</li> <li>■<td>▲ ● ● ■ ■     ■     ■     ■     ■     ■     ■     ■     ■     ■     ■     ■     ■     ■     ■     ■     ■     ■     ■     ■     ■     ■     ■     ■     ■     ■     ■     ■     ■     ■     ■     ■     ■     ■     ■     ■     ■     ■     ■     ■     ■     ■     ■     ■     ■     ■     ■     ■     ■     ■     ■     ■     ■     ■     ■     ■     ■     ■     ■     ■     ■     ■     ■     ■     ■     ■     ■     ■     ■     ■     ■     ■     ■     ■     ■     ■     ■     ■     ■     ■     ■     ■     ■     ■     ■     ■     ■     ■     ■     ■     ■     ■     ■     ■     ■     ■     ■     ■     ■     ■     ■     ■     ■     ■     ■     ■     ■     ■     ■     ■     ■     ■     ■     ■     ■     ■     ■     ■     ■     ■     ■     ■     ■     ■     ■     ■     ■     ■     ■     ■     ■     ■     ■     ■     ■     ■     ■     ■     ■     ■     ■     ■     ■     ■     ■     ■     ■     ■     ■     ■     ■     ■     ■     ■     ■     ■     ■     ■     ■     ■     ■     ■     ■     ■     ■     ■     ■     ■     ■     ■     ■     ■     ■     ■     ■     ■     ■     ■     ■     ■     ■     ■     ■     ■     ■     ■     ■     ■     ■     ■     ■     ■     ■     ■     ■     ■     ■     ■     ■     ■     ■     ■     ■     ■     ■     ■     ■     ■     ■     ■     ■     ■     ■     ■     ■     ■     ■     ■     ■     ■     ■     ■     ■     ■     ■     ■     ■     ■     ■     ■     ■     ■     ■     ■     ■     ■     ■     ■     ■     ■     ■     ■     ■     ■     ■     ■     ■     ■     ■     ■     ■     ■     ■     ■     ■     ■     ■     ■     ■     ■     ■     ■     ■     ■     ■     ■     ■     ■     ■     ■     ■     ■     ■     ■     ■     ■     ■     ■     ■     ■     ■     ■     ■     ■     ■     ■     ■     ■     ■     ■     ■     ■     ■     ■     ■     ■     ■     ■     ■     ■     ■     ■     ■     ■     ■     ■     ■     ■     ■     ■     ■     ■     ■     ■     ■     ■     ■     ■     ■     ■     ■     ■     ■     ■     ■     ■     ■     ■     ■     ■     ■     ■     ■     ■     ■     ■     ■     ■</td><td><ul> <li>・・・     <li>・・     <li>・・     </li> <li>・・     <li>・・     <li>・・     </li> <li>・・     <li>・・     </li> <li>・・     </li> <li>・・      </li> <li>・・      </li> <li>・・     </li> <li>・・     </li> <li>・・     </li> <li>・・     </li> <li>・・     </li> <li>・・     </li> <li>・・     </li> <li>・・      </li> <li>・・      </li></li></li></li></li></li></li></li></li></li></li></li></li></li></li></li></li></li></li></li></li></li></li></li></li></li></li></li></li></li></li></li></li></li></li></li></li></li></li></li></li></li></li></li></li></li></li></li></li></li></li></li></li></li></li></li></li></li></li></ul></td><td>ご不明な点<br/>Med<br/>い<br/>い<br/>サフ<br/>の</td><td>がございましたらお気軽にに<br/>licallyサポート<br/>port@medically<br/>ポート専用ダイヤ<br/>3-6908-24<br/>平日10:00~18:00受</td><td><sup>ご連絡ください</sup><br/>- <b>チーム</b><br/>y.com<br/>ル<br/>2 4<br/>付</td></li></ul> | ▲ ● ● ■ ■     ■     ■     ■     ■     ■     ■     ■     ■     ■     ■     ■     ■     ■     ■     ■     ■     ■     ■     ■     ■     ■     ■     ■     ■     ■     ■     ■     ■     ■     ■     ■     ■     ■     ■     ■     ■     ■     ■     ■     ■     ■     ■     ■     ■     ■     ■     ■     ■     ■     ■     ■     ■     ■     ■     ■     ■     ■     ■     ■     ■     ■     ■     ■     ■     ■     ■     ■     ■     ■     ■     ■     ■     ■     ■     ■     ■     ■     ■     ■     ■     ■     ■     ■     ■     ■     ■     ■     ■     ■     ■     ■     ■     ■     ■     ■     ■     ■     ■     ■     ■     ■     ■     ■     ■     ■     ■     ■     ■     ■     ■     ■     ■     ■     ■     ■     ■     ■     ■     ■     ■     ■     ■     ■     ■     ■     ■     ■     ■     ■     ■     ■     ■     ■     ■     ■     ■     ■     ■     ■     ■     ■     ■     ■     ■     ■     ■     ■     ■     ■     ■     ■     ■     ■     ■     ■     ■     ■     ■     ■     ■     ■     ■     ■     ■     ■     ■     ■     ■     ■     ■     ■     ■     ■     ■     ■     ■     ■     ■     ■     ■     ■     ■     ■     ■     ■     ■     ■     ■     ■     ■     ■     ■     ■     ■     ■     ■     ■     ■     ■     ■     ■     ■     ■     ■     ■     ■     ■     ■     ■     ■     ■     ■     ■     ■     ■     ■     ■     ■     ■     ■     ■     ■     ■     ■     ■     ■     ■     ■     ■     ■     ■     ■     ■     ■     ■     ■     ■     ■     ■     ■     ■     ■     ■     ■     ■     ■     ■     ■     ■     ■     ■     ■     ■     ■     ■     ■     ■     ■     ■     ■     ■     ■     ■     ■     ■     ■     ■     ■     ■     ■     ■     ■     ■     ■     ■     ■     ■     ■     ■     ■     ■     ■     ■     ■     ■     ■     ■     ■     ■     ■     ■     ■     ■     ■     ■     ■     ■     ■     ■     ■     ■     ■     ■     ■     ■     ■     ■     ■     ■     ■     ■     ■     ■     ■     ■     ■     ■     ■     ■     ■     ■     ■     ■     ■     ■     ■     ■     ■     ■     ■     ■     ■     ■     ■     ■     ■     ■ | <ul> <li>・・・     <li>・・     <li>・・     </li> <li>・・     <li>・・     <li>・・     </li> <li>・・     <li>・・     </li> <li>・・     </li> <li>・・      </li> <li>・・      </li> <li>・・     </li> <li>・・     </li> <li>・・     </li> <li>・・     </li> <li>・・     </li> <li>・・     </li> <li>・・     </li> <li>・・      </li> <li>・・      </li></li></li></li></li></li></li></li></li></li></li></li></li></li></li></li></li></li></li></li></li></li></li></li></li></li></li></li></li></li></li></li></li></li></li></li></li></li></li></li></li></li></li></li></li></li></li></li></li></li></li></li></li></li></li></li></li></li></li></ul>                                                                                                    | ご不明な点<br>Med<br>い<br>い<br>サフ<br>の                                                                                                    | がございましたらお気軽にに<br>licallyサポート<br>port@medically<br>ポート専用ダイヤ<br>3-6908-24<br>平日10:00~18:00受                                                                                                    | <sup>ご連絡ください</sup><br>- <b>チーム</b><br>y.com<br>ル<br>2 4<br>付                                                                                                    |  |